## **LETS4 Report Changes**

The **Mapping** section in the High Crash Location and Crash Statistics reports sections have been changed to make them more intuitive. See the screenshots below.

## **High Crash Location**

|                    | □ All Locations                                                                                                    |                     |  |  |
|--------------------|----------------------------------------------------------------------------------------------------|---------------------|--|--|
| Road Maintained By | <u>dick for Map</u> Or, click this link to pick the location for the report.<br><u>click to Retrieve Results</u> Second, after sending the map location from the MoDOT web site, click on this button to retrieve the results. |                     |  |  |
|                    | Top Left Corner                                                                                                    | Bottom Right Corner |  |  |

## **Crash Statistics**

| Location Type: Help | <u>click for Map</u> First, click on this link to pick the crash location for the report.<br><u>click to Retrieve Results</u> Second, after clicking on the Send button on the MoDOT web site,<br>click on this link to retrieve the results. |                               |                       |
|---------------------|----------------------------------------------------------------------------------------------------|-------------------------------|-----------------------|
|                     | Top Left Corner                                                                                                    | Bottom Right Corner           |                       |
|                     |                                                                                                    |                               |                       |
|                     | Mapping is used for crashes that                                                                                                    | have been mapped using the Mo | DOT Mapping web site. |

The **Crash Statistics** report Date Range criteria has been moved to the top of the page just like the **High Crash Location**. **Crash Statistics Report - Criteria** 

|                      |                                                                          | Day of Week** |  |  |
|----------------------|--------------------------------------------------------------------------|---------------|--|--|
| Date Range           | Time Frame                                                               | Sunday 🔨      |  |  |
|                      |                                                                          | Monday        |  |  |
| 1/1/2017 - 7/7/2017  | -                                                                        | Tuesday       |  |  |
|                      |                                                                          | Wednesday 🗸   |  |  |
| Generate Spreadsheet |                                                                          |               |  |  |
| Private Property     |                                                                          |               |  |  |
| ● Included           | **Hold down the Ctrl key to select multiple criteria in a drop down box. |               |  |  |
| O                    |                                                                          |               |  |  |

The **Crash Statistics Report Selection** section has been modified as well. There is now the ability to select just the **Graphical** report. Also, the **Response Times / Sort By DSN** has been put on one line.

| eport Selection   |                                   |                                                |  |
|-------------------|-----------------------------------|------------------------------------------------|--|
| □All □By Month    |                                   | □ By Day of Week and Time of Day               |  |
| By Driver         | By Officer or Assignment          | By Conditions<br>By Contributing Circumstances |  |
| 🗆 Ву Туре         | □By Severity                      |                                                |  |
| □By Pedestrians   | By Vehicle Type                   | By Vehicle Action                              |  |
| □By Driver Safety | Proof of Insurance/Responsibility | Response Times / Sort By DSN                   |  |
| Collision Summary | Graphical                         |                                                |  |

When the **Generate Spreadsheet** button for both the **High Crash Location** and **Crash Statistics** reports is clicked the download process has been simplified. Now when the <u>Click here for spreadsheet</u> link is clicked it is easier to open it. Firefox is the exception, as can be seen in the instructions in screenshot.

| Date Range                                                                                                    |                                                                                                    |  |  |
|----------------------------------------------------------------------------------------------------|----------------------------------------------------------------------------------------------------|--|--|
| 1/1/2017 - 7/7/2017<br>Back                                                                                          |                                                                                                    |  |  |
| Generate Spreadsheet Click here f                                                                                    | or spreadsheet For Firefox, select 'Save File' then click the download arrow on the toolbar and click on 'AccidentStatistics.xml'. |  |  |
| Click here for spreadsheet For Firefox, select 'Save File' then click the download arrow on the toolbar and click on |                                                                                                    |  |  |

'AccidentStatistics.xml'.

## After the file is saved click on the download arrow

|                                 |                                                 | -      | -       |    |
|---------------------------------|-------------------------------------------------|--------|---------|----|
| C) C                            | <b>Q</b> Search                                 | ☆ €    | • + ↑   |    |
|                                 |                                                 | ×      | 1       |    |
| You have chosen to              | open:                                           | ^      |         |    |
| - AccidentStatis                | tics.xml                                        |        |         |    |
| from: blob:                     | sort Excer worksheet (19.0 kb)                  |        |         |    |
| What should Firefox O Open with | do with this file?<br>Microsoft Excel (default) | ~      |         |    |
|                                 |                                                 |        |         |    |
| Do this <u>a</u> utor           | matically for files like this from now on.      |        |         |    |
| k                               | ОК                                              | Cancel | s.xml'. |    |
|                                 |                                                 |        |         |    |
|                                 |                                                 |        | _       | ПХ |

Click on the **Open File** area to open the file directly. If you click on the **file** symbol to the right, it will take you to where the file was downloaded on your machine.

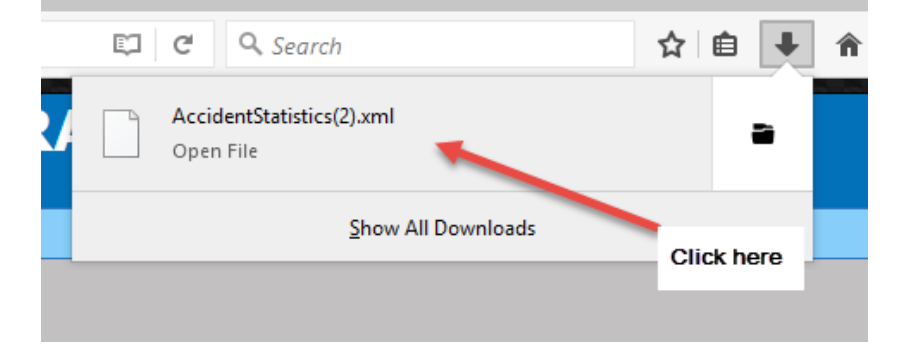